## 附件 5

## 个人参保证明网上打印方法

## 社保参保证明网上自助打印方式步骤:

1. 打开"粤省事"小程序,城市选择参保地佛山(图1)。

- 2. 点击【热门服务】-【社保】进入社保业务大厅(图 2)。点击【社保凭证】后,选择【社会保险参保证明查询】(图 3)。
- 3. 按提示填好基本信息并确认提交(图4),提交后即可等待参保证明发送至填写的邮箱(图5)。

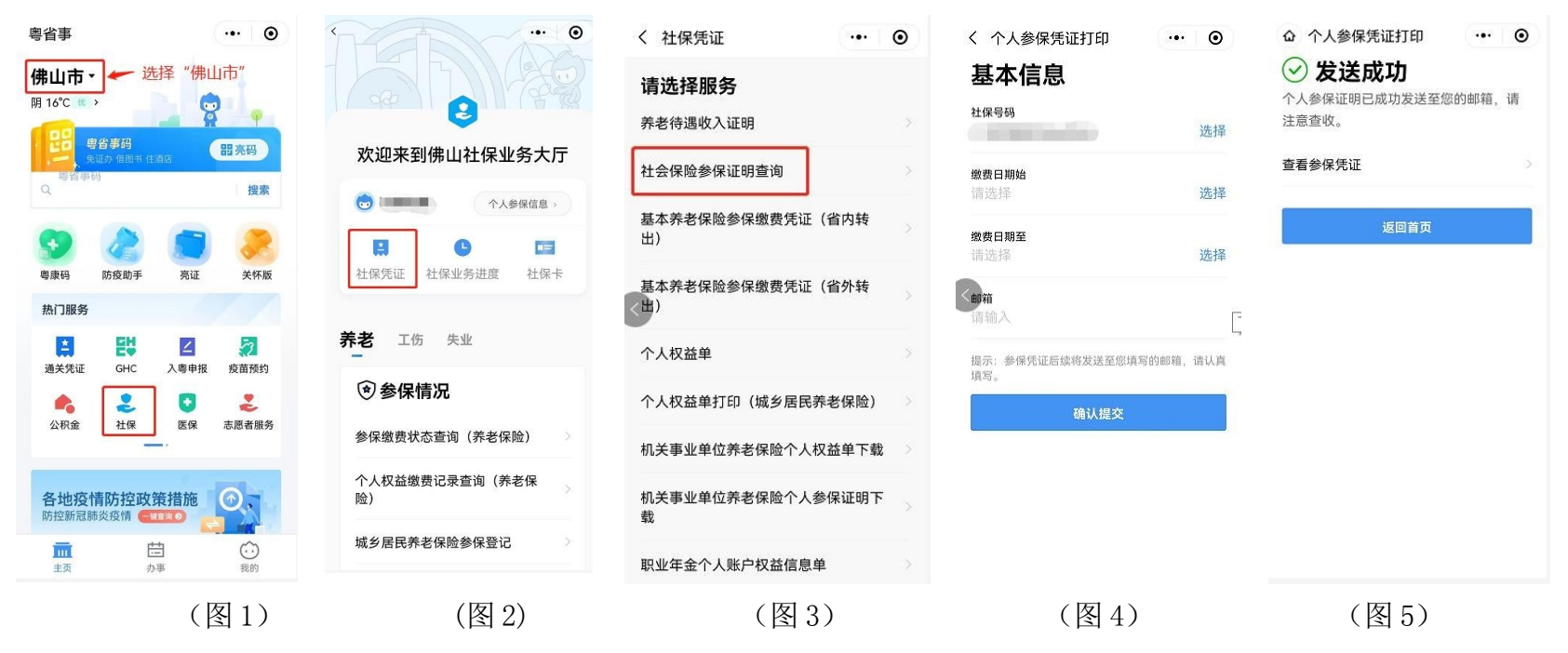